## 招聘心理测试使用说明

第一步:打开测试系统网页

http://xlcs.zjtie.edu.cn/psytest2009/ZhgProgram/frmLogin.aspx

第二步: 输入用户名密码登录系统

用户名: z+身份证后 6 位 (z 小写, 例如 z053749), 密码: 手机号码

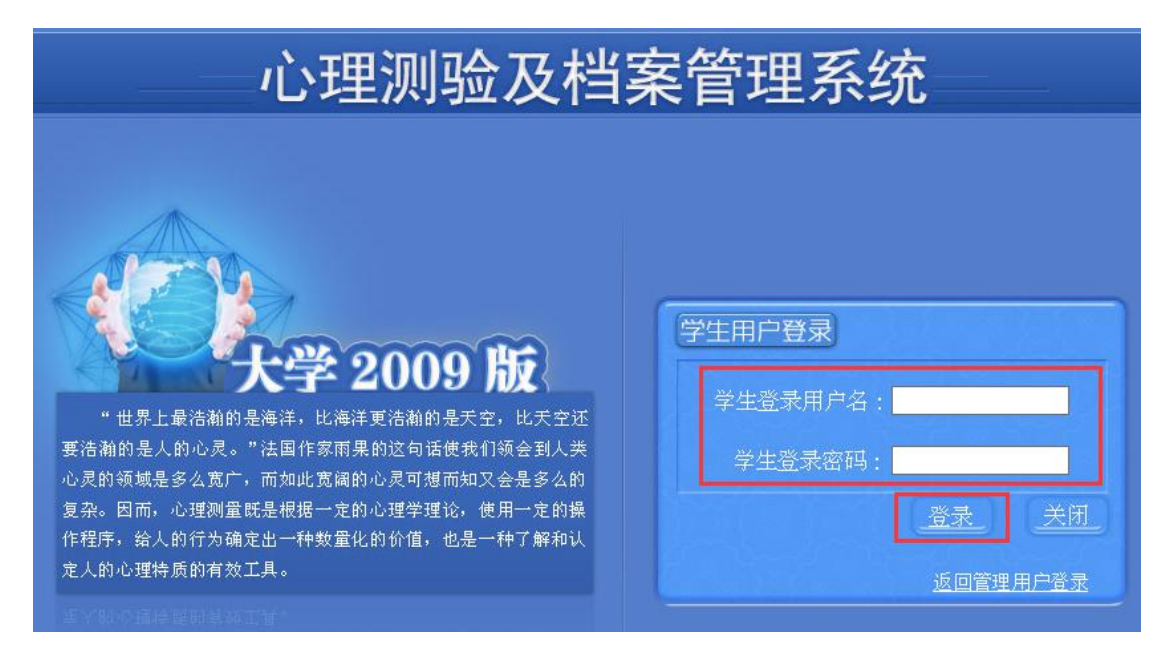

## 第三步,完善修改信息

| 我的则试           | ■ 个人基本情况      |            |                            |                |       |              |           |          |
|----------------|---------------|------------|----------------------------|----------------|-------|--------------|-----------|----------|
| ■ 単 黒 測 if 第2  | 步             | 学号: *      |                            |                |       |              |           |          |
| 白白田本町は         |               | 姓名: *      |                            |                |       |              |           |          |
|                | 41            | 密码: *      |                            |                |       |              |           |          |
| 修改信息 第1        | CD .          | 确认密码: *    |                            |                |       |              |           |          |
| 我的报告           |               | 44 D4 . *  |                            | -              |       | 日本。          |           | _        |
| ▶ <u>查看报告</u>  |               | 性别:        | ●男○女                       |                |       | 氏族:          |           |          |
| ▶白定量表报告        |               | 出生年月:*     | 1900-1-1                   |                |       | 又化程度:        |           | ×        |
|                |               | 峰治面號:      |                            | ~              |       | 字生十部:        |           | <u> </u> |
| 顶的与咨询          |               | 联系方式:*     |                            |                |       |              |           |          |
| <u>咨询预约时间表</u> |               | 组织机构:*     | └招聘∨                       |                |       |              |           |          |
| ▶ <u>发送信息</u>  |               | 级:* 2019 🗸 |                            |                |       |              |           |          |
| 查询信息           |               |            |                            |                |       |              |           |          |
| ▶ 想咨询的问题       | 於家庭情况         |            |                            |                |       |              |           |          |
| <u> 查询历史记录</u> |               | 是否独生子女:    | 〇是                         | 〇否             |       |              |           |          |
|                |               | 来源地:       | ○大城市                       | ○中等城市          | ○小城镇  | 〇农村          | 〇边远农村     | 2        |
|                |               | 家庭结构: *    | ○多代                        | 〇単亡            | ○ 双亡  | 〇离异          | 〇普通       | 〇其他      |
|                |               | 家庭氛围: *    | 〇和谐                        | ○冷淡            | ○暴力   | 〇争吵          | ○溺爱       | 〇其他      |
|                |               | 30         |                            |                | 家庭月收入 |              |           |          |
|                | ○200元以下       |            | ○ 200-500元<br>○ 1500-2000元 |                |       | ○ 500-800元   |           |          |
|                | 〇 800-1500元   |            |                            |                |       | ○ 2000-5000元 |           |          |
|                | 〇 5000-10000元 |            |                            | 〇 10000-25000元 |       |              | ○25000元以上 |          |
|                |               |            |                            |                |       |              |           |          |

只需填写下图中红色框中部分

| □为振兴中华                                       |                                                        | 为今后就职方便  | □ 为社会发展人类进;    | 步     | □为出国打基础     |       |  |
|----------------------------------------------|--------------------------------------------------------|----------|----------------|-------|-------------|-------|--|
| □想过几年自由日子                                    |                                                        | 想提高自己的修养 | □对结婚有利         |       | 🗌 由于父母老师的规劝 |       |  |
| □想掌握专门的知识技能 □想做学问                            |                                                        | ]想做学问    | □ 想参加丰富多彩的社会活动 |       | □其他         |       |  |
| く填振志愿情況                                      |                                                        |          |                |       |             |       |  |
| 报考满意度                                        | 【 ○非常满意                                                | ○比较满意    | 〇 <i>一</i> 般   | 〇不太满意 |             | ○很不满意 |  |
| 5、既往病史情况                                     |                                                        | ſ        |                | -     |             |       |  |
| 家族                                           | 重天病史 <sup>▲</sup> ○有 ○无<br>既往病史 <sup>▲</sup> ○有 ○无     | ·        |                | ]     |             |       |  |
| 家族<br>? 首选求助对象                               | 里大病史 <sup>▲</sup> ○有 ○无<br>既往病史 <sup>★</sup> ○有 ○无     |          | 2<br>()        |       |             |       |  |
| 家族<br><b>2 <u>首选求助对象</u><br/>〇 自己</b>        | 里大病史 <sup>●</sup> ○ 有 ○ 元<br>既往病史 <sup>●</sup> ○ 有 ○ 元 | 0 同学     | ○<br>乏师        |       | 〇心理咨询       | ○其他   |  |
| 家族<br>? <mark>首选求助对象</mark><br>○自己<br>● 自定义项 | 型大病史。<br>○有○元<br>既往病史。<br>○有○元                         | 0 同学     | -<br>          | ○亲密朋友 | 〇心理咨询       | 〇其他   |  |

## 第四步,点击量表测试开始

需要完成 2 个量表:卡特尔 16 种个性测验和 90 项症状清单。

| 上海惠诚咨询有限<br>2009copyright©版标 | 2日 (2月11) (2月11) (2H111) (2H111) |
|------------------------------|----------------------------------------------------------------------------------------------------|
| 主菜单                          | 欢迎您,测试,学号:1123456                                                                                                    |
| <u>我的测试</u>                  |                                                                                                    |
| 里表测试                         | 你西洲计价异主                                                                                                    |
| 自定重表测试                       |                                                                                                    |
| <u>修改信息</u>                  | 下村小10件11年2032 905011767月半                                                                                                    |
| <u>我的报告</u>                  |                                                                                                    |
| <u>查看报告</u>                  |                                                                                                    |
| <u>自定重表报告</u>                |                                                                                                    |
| <u>预约与咨询</u>                 |                                                                                                    |
| <u>咨询预约时间表</u>               |                                                                                                    |
| 发送信息                         |                                                                                                    |
| <u>查询信息</u>                  |                                                                                                    |
|                              |                                                                                                    |
| 查询历史记录                       |                                                                                                    |

请看清量表指导语,根据相应时间及自己真实情况作答。当点击左边 任务栏"量表测试",显示"您没有需要测试的量表"即为2个量表 完成并提交成功。

| 1016HEND 2009copyright©版权 | 所有翻版必究人子主化は              |
|---------------------------|--------------------------|
| 主菜单                       | 欢迎您,测试,学号:112345         |
| <u>我的测试</u>               |                          |
| 里表测试                      | 你没有需要测试的最表」              |
| 自定里表测试                    | NANY LIND X (VINHI) TTAL |
| <u>修改信息</u>               |                          |
| 我的报告                      |                          |
| 查看报告                      |                          |
| 自定重表报告                    |                          |
| <u>预约与咨询</u>              |                          |
| <u>咨询预约时间表</u>            |                          |
| <u>发送信息</u>               |                          |
| <u>查询信息</u>               |                          |
| <u>想咨询的问题</u>             |                          |
| 查询历史记录                    |                          |